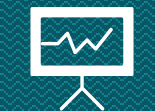

# Perfil de investimentos passo a passo

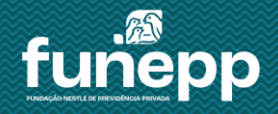

A campanha de Perfil de Investimentos da FUNEPP acontece duas vezes ao ano nos meses de março e setembro.

A campanha é destinada aos participantes (colaboradores, autopatrocinados e BPDs) do PAN e aposentados do PAN, PAP II e PAP de renda financeira.

A escolha será realizada na área do participante do site ou app e contará com o Questionário do Investidor como ferramenta de apoio na decisão do Perfil.

• Clique aqui para acessar a área do participante e escolher o seu Perfil de Investimentos

Para mais informações do seu plano, acesse o material explicativo e o regulamento disponíveis em nosso site www.funepp.com.br

## App Funepp passo a passo

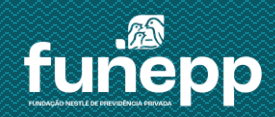

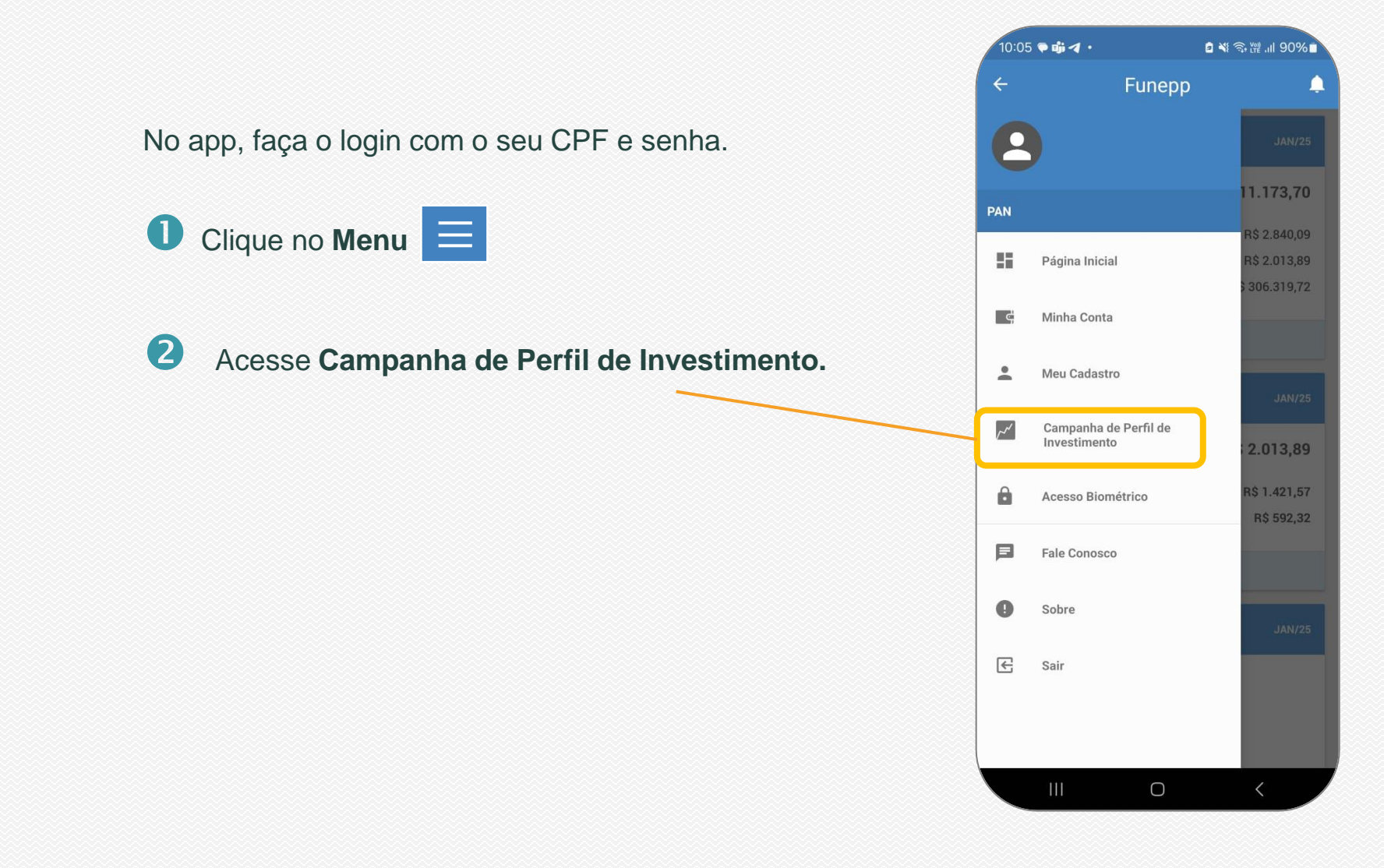

O seu perfil atual será apresentado no início da tela.

Clique em QUESTIONÁRIO DE PERFIL para prosseguir. São cerca de 8 perguntas para te ajudar a identificar o Perfil que mais combina com você.

| 10:05 🖻 🗬 📫 🔹                                                                                     | 2                                                                                                    | ¥ ☜ ﷺ .⊪ 90%∎                                |
|---------------------------------------------------------------------------------------------------|----------------------------------------------------------------------------------------------------|----------------------------------------------|
| ≡                                                                                                 | Funepp                                                                                                    | ļ.                                           |
| Perfil Atual: P                                                                                   | PAN Moderado                                                                                                    |                                              |
|                                                                                                   | Renda Fixa<br>76.9%                                                                                                    |                                              |
|                                                                                                   | Renda Variável<br>11.5%                                                                                                |                                              |
|                                                                                                   | Imobiliário<br>3.1%                                                                                                    |                                              |
|                                                                                                   | Exterior<br>8.5%                                                                                                    |                                              |
| Objetivo                                                                                          |                                                                                                    |                                              |
| A alocação é bala<br>máximaeficiência<br>longo prazo e alg<br>mercado acionár<br>oretorno esperad | anceada, de forma a busc<br>a entre retorno mais inter<br>lum grau derisco. As osci<br>io exercem maior influên<br>lo. | ar a<br>essante no<br>lações no<br>cia sobre |
| QUES                                                                                              | STIONÁRIO DE PE                                                                                                    | RFIL                                         |
|                                                                                                   | I:                                                                                                    |                                              |
| Dere presservir e                                                                                 | om a seleção do perfi                                                                                                  | l de                                         |
| investimento, fav                                                                                 | or concluir o question                                                                                                 | ário.                                        |

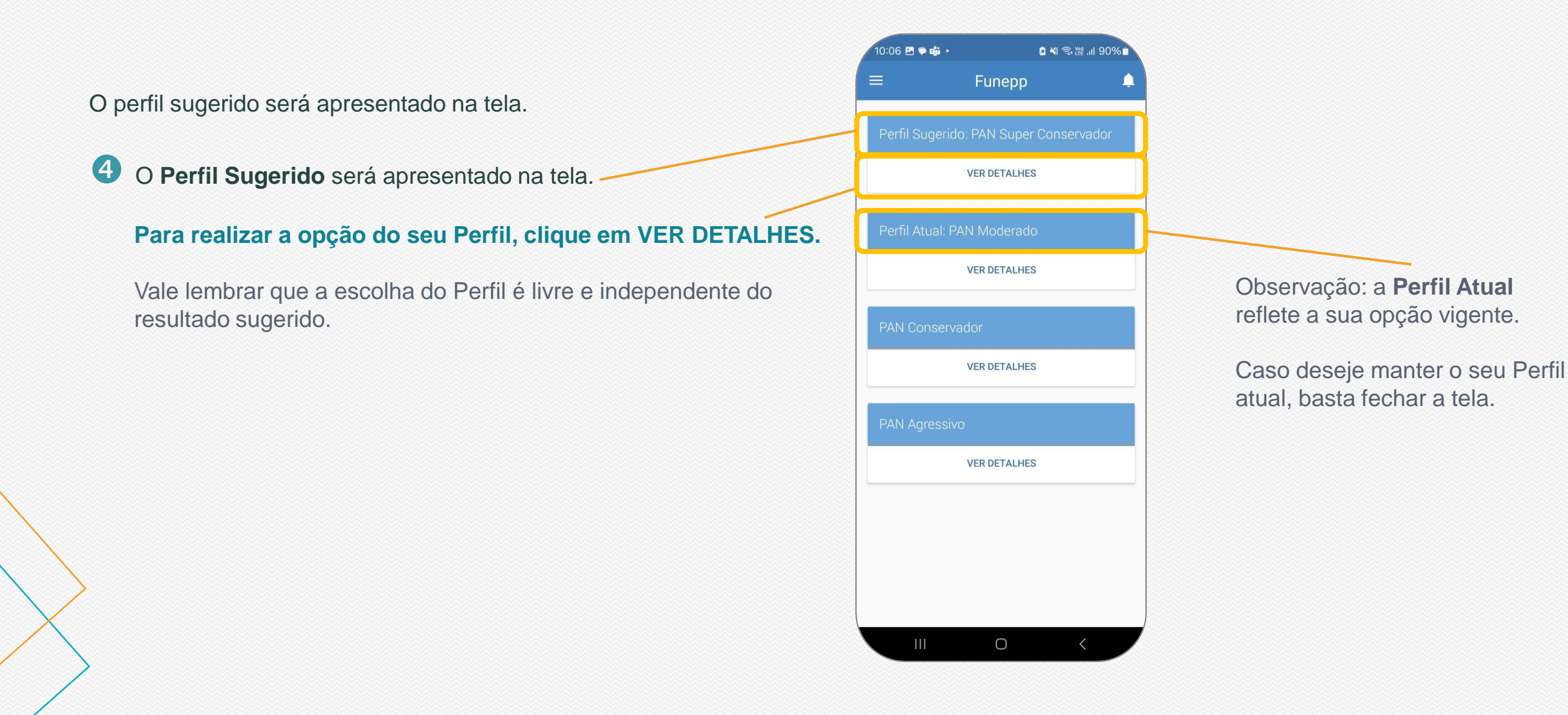

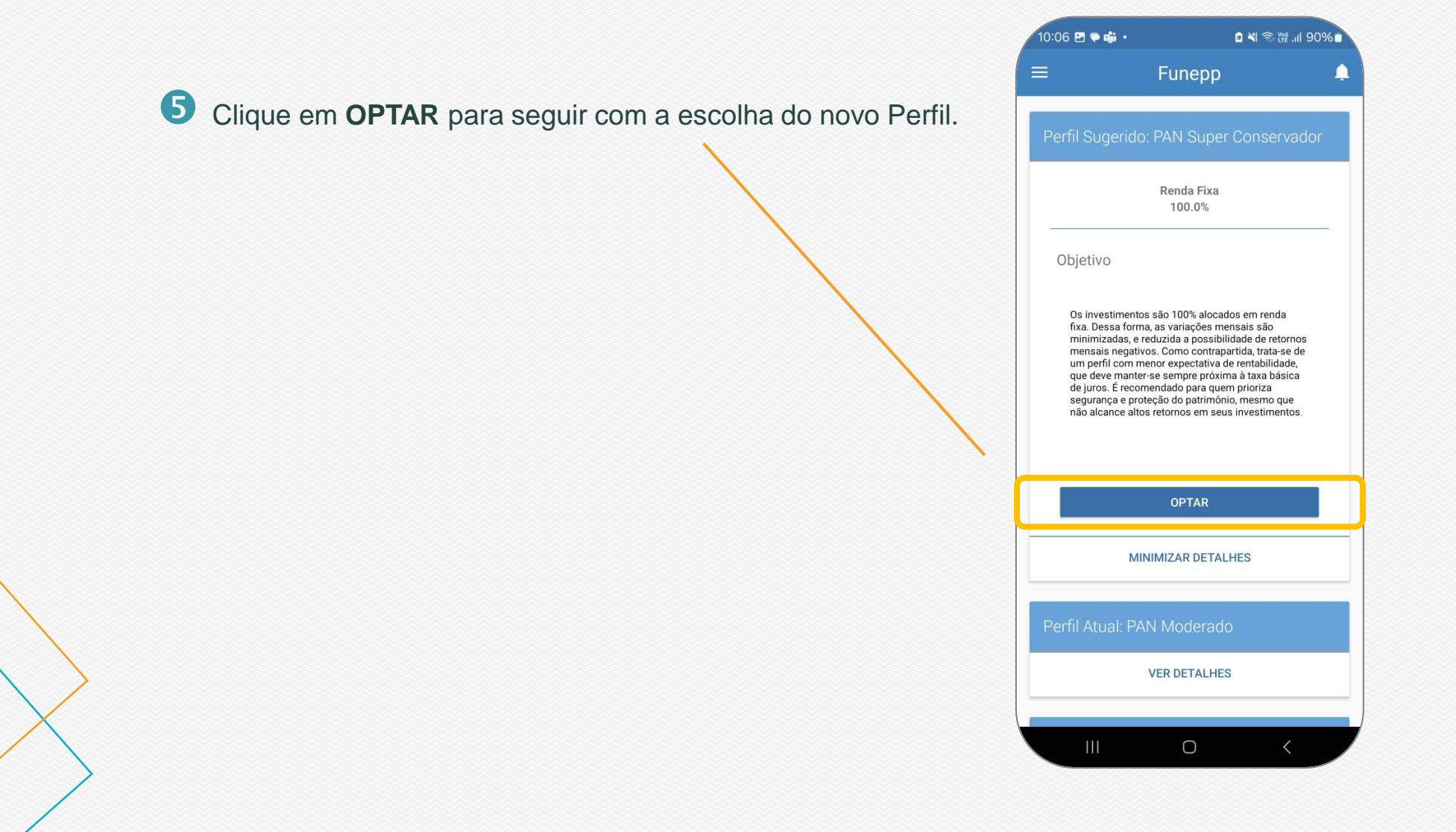

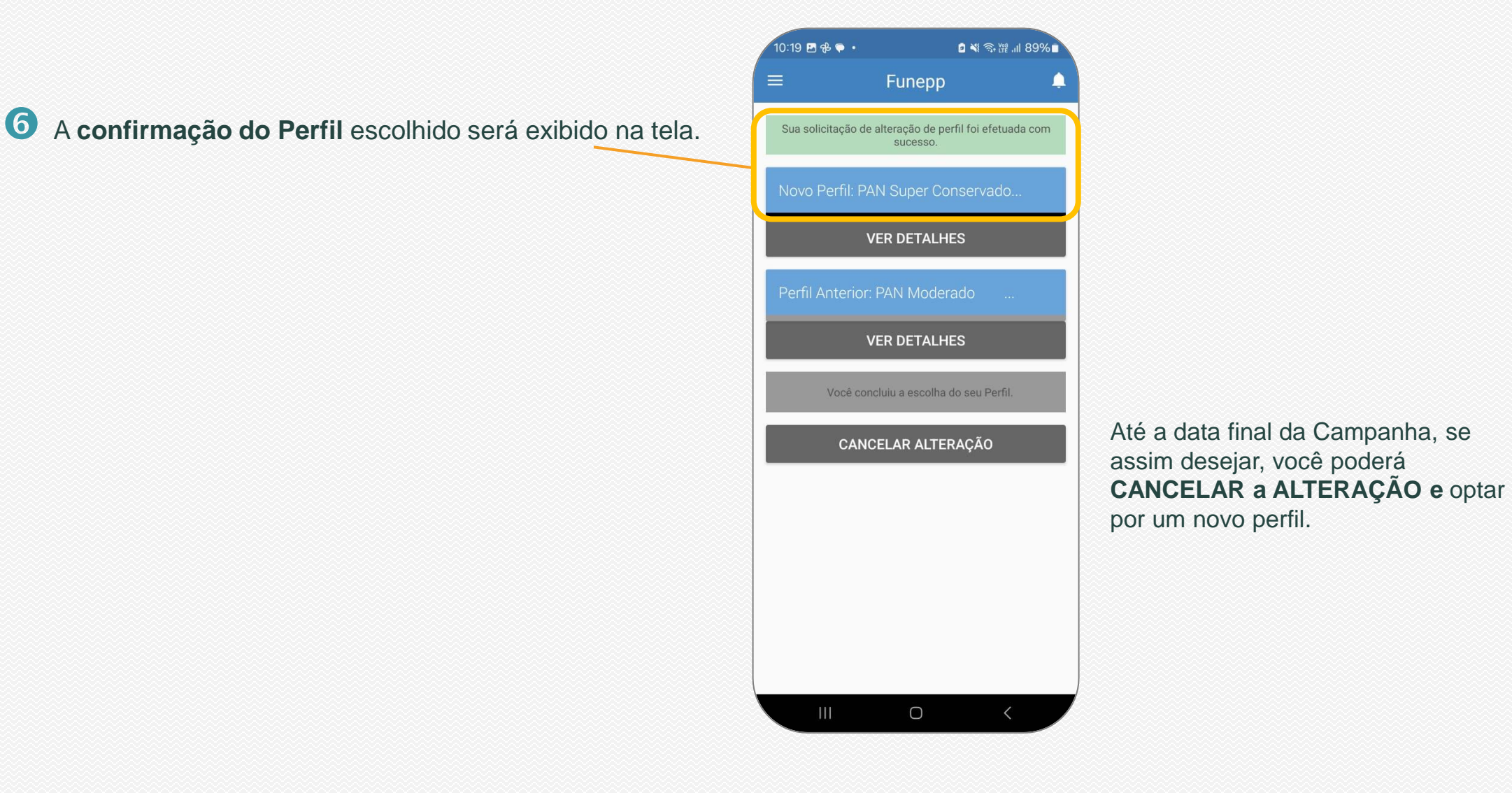

# Área do Participante no site passo a passo

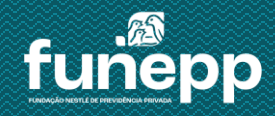

Na área do participante, faça o login com o seu CPF e senha.

Na caixa Campanhas clique no link Alteração de Perfil de Investimento.

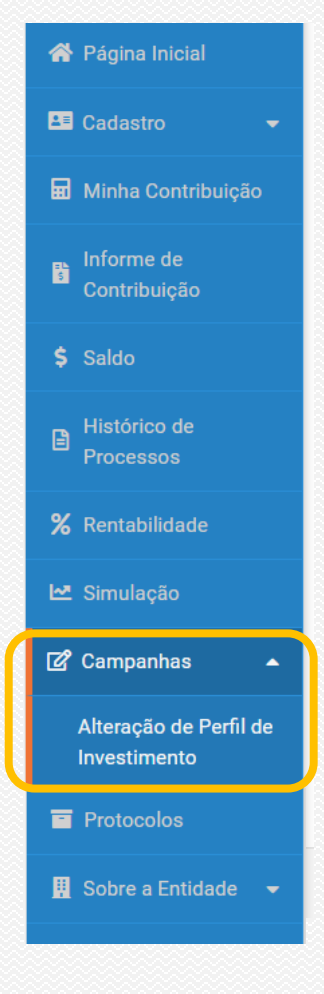

#### **2** Leia as instruções e clique em **Prosseguir.**

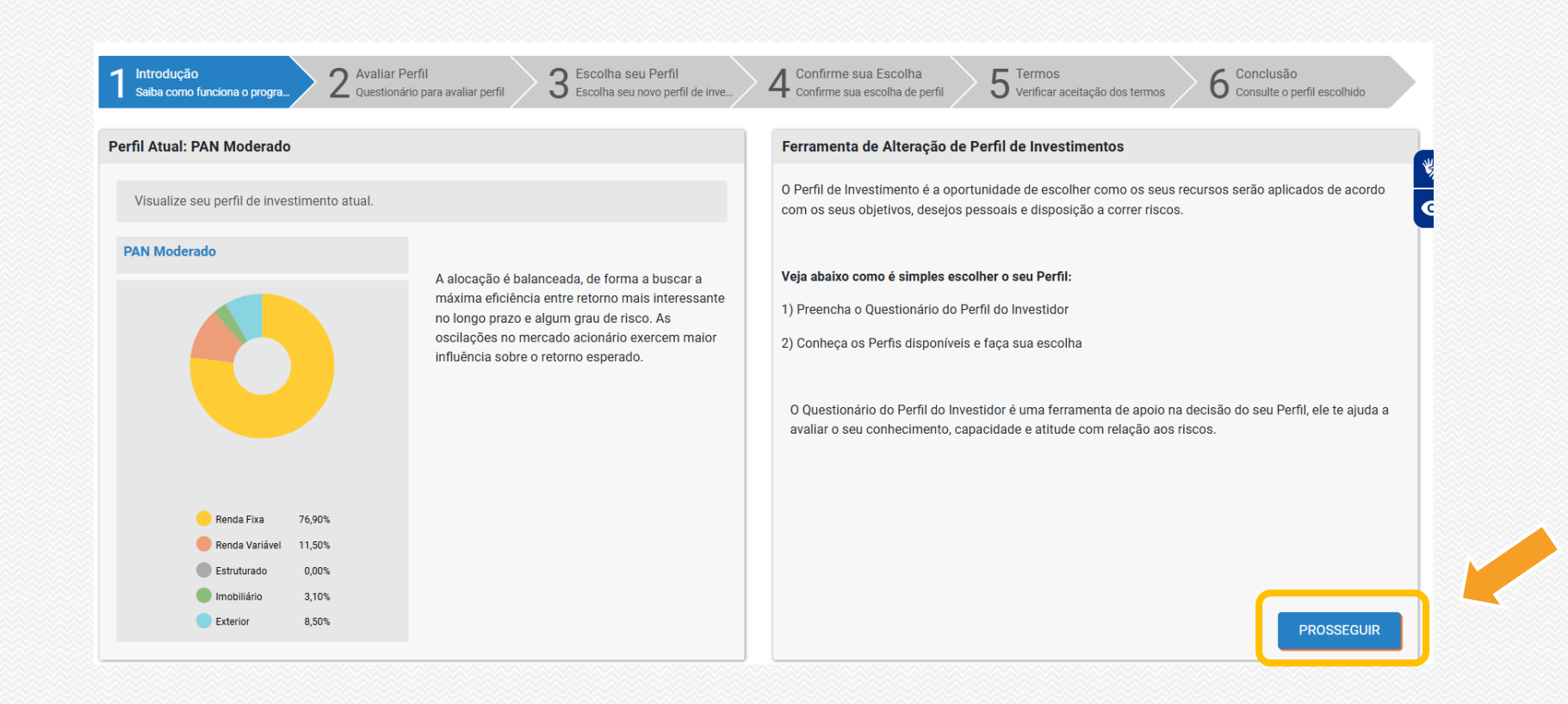

#### **3** Nesta etapa você irá preencher o **Questionário do Perfil do Investidor**.

São cerca de 8 perguntas para te ajudar a identificar o Perfil que mais combina com você. Basta clicar na sua resposta e seguir no botão **Próxima**.

| 1       Introdução         Saiba como funciona o progra       2       Avaliar Perfil         3       Escolha seu Perfil         Escolha seu novo perfil de inve       4         Confirme sua Escolha de perfil       5         Verificar aceitação dos termos | 6 Conclusão<br>Consulte o perfil escolhido |
|----------------------------------------------------------------------------------------------------|--------------------------------------------|
| Simulador de Perfil de Risco do participante                                                                                                    | Questão 1 de 8                             |
| Em uma emergência, quanto tempo você poderia viver com suas economias sem nenhuma receita?                                                                                                    |                                            |
| ○ Até 6 meses                                                                                                    |                                            |
| <ul> <li>De 6 meses a 1 ano</li> <li>De 1 a 2 anos</li> </ul>                                                                                                    |                                            |
| O De 2 a 5 anos                                                                                                    |                                            |
|                                                                                                    | Voltar Próxima                             |

Após a última pergunta, o Perfil sugerido de acordo com as suas respostas será apresentado. Nesse mesmo momento, você pode optar pelo seu Perfil clicando no Perfil escolhido Vale lembrar que a escolha do Perfil é livre e independente do resultado sugerido

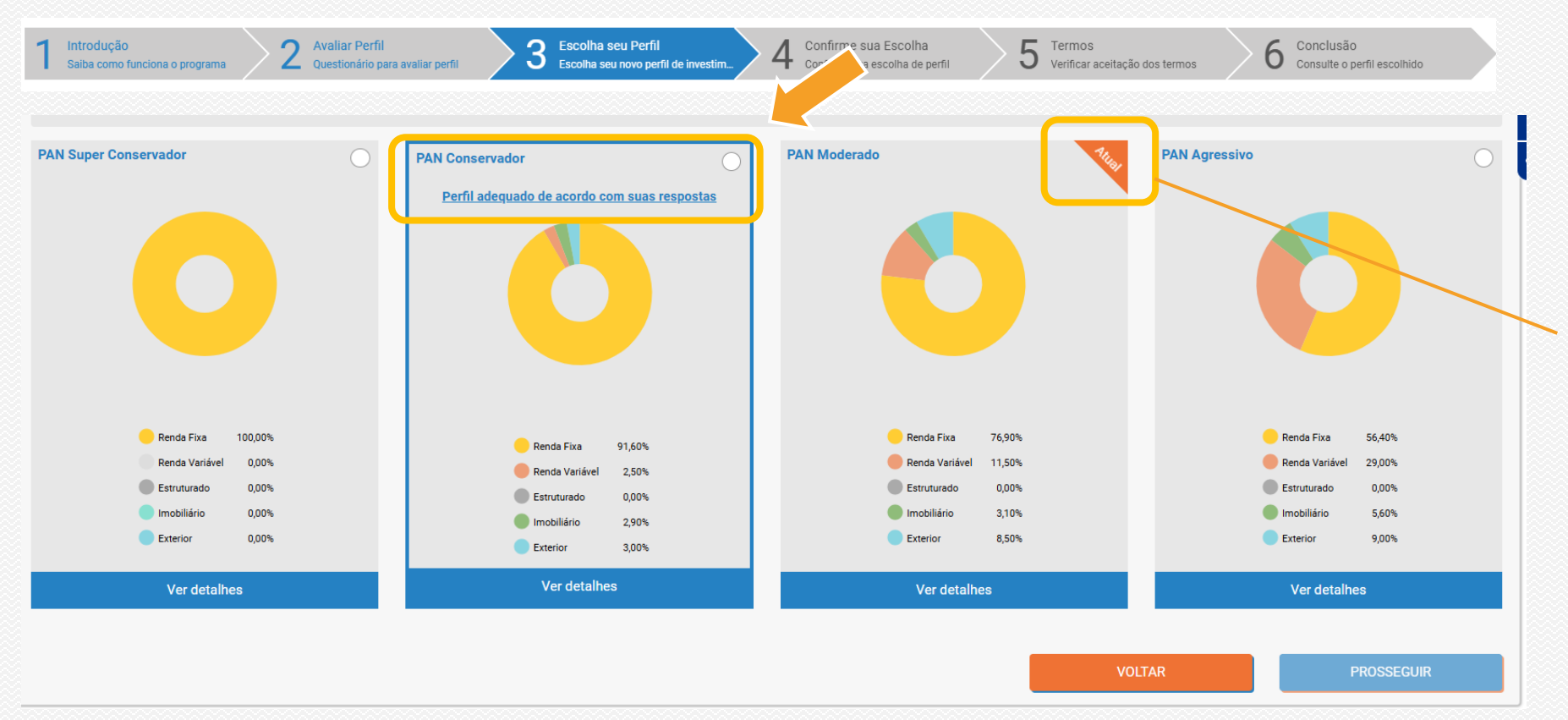

Observação: a carteira **Atual** reflete a sua opção vigente. Caso deseje manter o seu Perfil atual, basta fechar a tela.

#### **5** Clique em **CONFIRMAR** para prosseguir com a sua escolha.

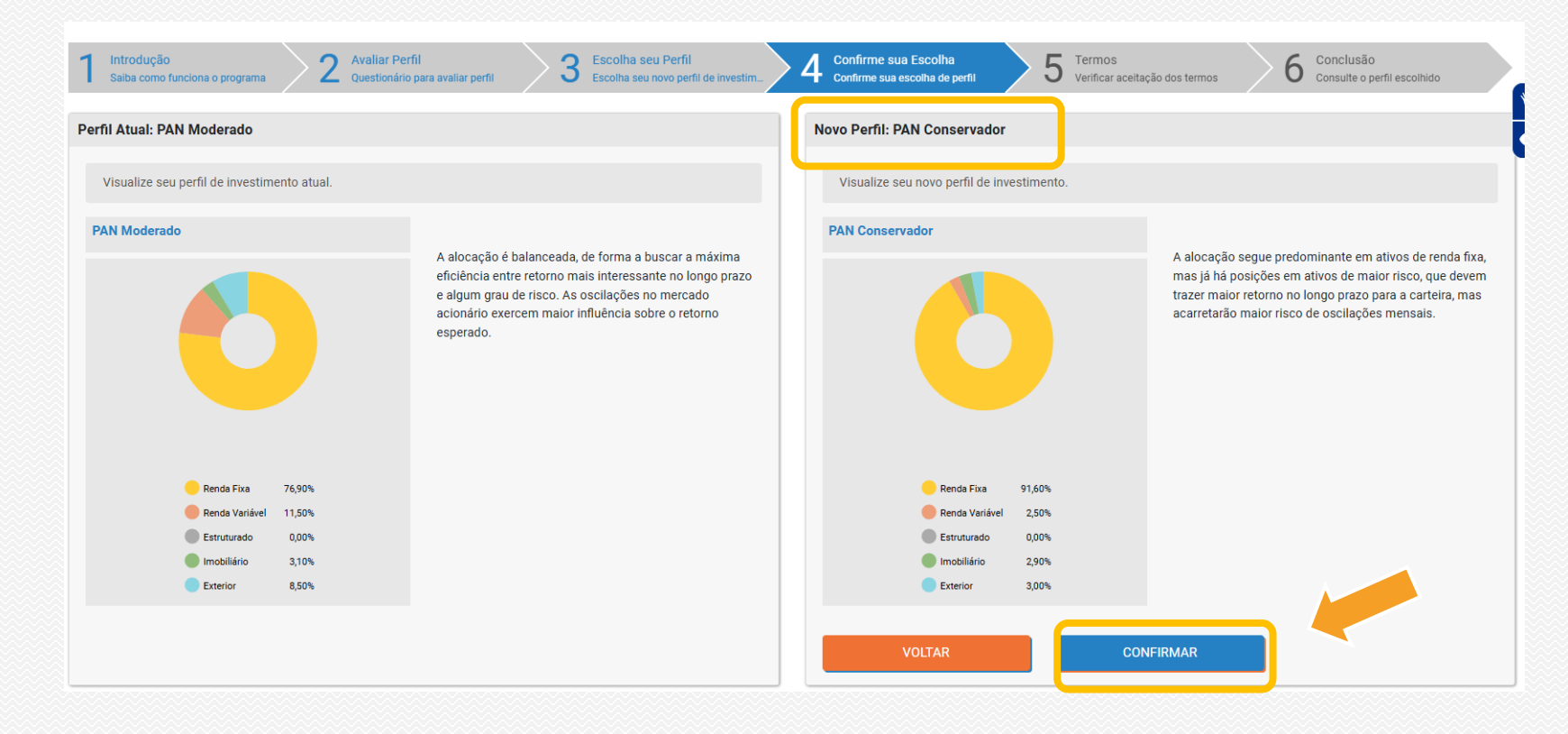

6 Clique em **Termo de Opção** para prosseguir com a sua escolha.

Você pode salvar o Termo para futuras consultas.

| 1 Introdução<br>Saiba como funciona o programa | 2 Avaliar Perfil<br>Questionário para avaliar perfil | 3 Escolha seu Perfil<br>Escolha seu novo perfil de investime | Confirme sua Escolha<br>Confirme sua escolha de perfil | 5 Termos<br>Verificar aceitação dos termos | 6 Conclusão<br>Consulte o perfil escolhido |  |
|------------------------------------------------|------------------------------------------------------|--------------------------------------------------------------|--------------------------------------------------------|--------------------------------------------|--------------------------------------------|--|
| Termo de Adesão                                |                                                      |                                                              |                                                        |                                            |                                            |  |
|                                                |                                                      |                                                              |                                                        |                                            | Termo de Opção                             |  |

#### A confirmação do Perfil escolhido será exibida na tela.

| ê concluiu a escolha do seu Perfil. |                                                                                                    |                       |                                                                                                    |
|-------------------------------------|----------------------------------------------------------------------------------------------------|-----------------------|----------------------------------------------------------------------------------------------------|
| : PAN Moderado                      |                                                                                                    | Para: PAN Conservador |                                                                                                    |
| Rends Fixe 76.90%                   | A alocação e balanceada, de forma a buscar a maxima<br>eficiência entre retorno mais interessante no longo prazo e<br>algum grau de risco. As oscilações no mercado acionário<br>exercem maior influência sobre o retorno esperado. | Renda Fixa 91.60%     | A alocação segue precomininate em ativos de reitoa inxa,<br>mas já há posições em ativos de maior risco, que devem<br>trazer maior retorno no longo prazo para a carteira, mas<br>acarretarão maior risco de oscilações mensais. |
| Renda Variável 11,50%               |                                                                                                    | Renda Variável 2,50%  |                                                                                                    |
| Estruturado 0,00%                   |                                                                                                    | Estruturado 0,00%     |                                                                                                    |
| Exterior 8,50%                      |                                                                                                    | Exterior 3,00%        |                                                                                                    |
|                                     |                                                                                                    |                       |                                                                                                    |

Até a data final da Campanha, se assim desejar, você poderá **CANCELAR a ALTERAÇÃO** e optar por um novo perfil.

#### **OBSERVAÇÕES FINAIS**

Caso queira alterar sua escolha, ainda dentro da janela aberta para alteração do Perfil, é importante você saber:

#### Ao clicar em "Cancelar Solicitação":

1) Automaticamente sua opção anterior será cancelada e você será direcionado para a início da ferramenta para fazer nova escolha.

2) Se escolher outro perfil, este será o considerado.

Para mais informações ou dúvidas entre em contato pelos canais abaixo:

<u>funepp.contato@br.nestle.com</u> 0800 770 09 44 para colaborador, autopatrocinado e BPD 0800 450 98 70 para aposentado e pensionista

# Obrigado

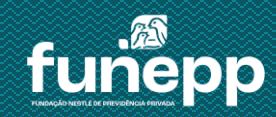